# TomaGrade

מדריך למשתמש

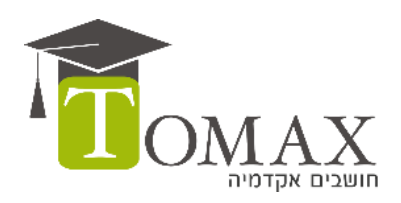

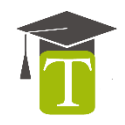

#### על המערכת:

TomaGrade מבית תומקס, הינה מערכת דיגיטאלית לניהול וביצוע בדיקת מבחנים בצורה TomaGrade מבית תומקס, הינה מערכת דיגיטאלית לניהול וביצוע בדיקת במחשב בכל מקום ובכל מקוונת. המערכת מאפשרת לבדוק בין היתר מבחנים ועבודות סרוקות במחשב בכל מקום ובכל מכשיר; המשתמש יוכל לתת ציונים, לרשום הערות, ולנהל את זרימת העבודה של בדיקת הבחינות באופן אינטואיטיבי, מאובטח וידידותי.

המערכת פותחה תוך התייעצות עם מרצים ואנשי מקצוע בתחום האקדמי כדי להתאימה בצורה המיטבית ולתת מענה על כל התרחישים האפשריים.

המערכת מתעדכנת ומשתכללת באופן מתמיד, במידה ויש לכם שאלות או הצעות נשמח שתפנו אלינו אל: <u>support@tomax.co.il</u>

#### דרישות טכניות:

מערכת ה TomaGrade הינה מערכת מקוונת ואינה דורשת כל התקנה על המחשב. השימוש במערכת מתבצע באמצעות דפדפן האינטרנט.

💽 נכון לעכשיו מומלץ להשתמש במערכת באמצעות דפדפן כרום של גוגל 🔍

#### כניסה למערכת:

אנא היכנסו בדפדפן לכתובת האינטרנט שנמסרה לכם והכניסו את שם המשתמש והסיסמה שניתנו לכם על ידי מנהל המערכת

#### כיצד להשתמש במדריך:

המדריך בנוי ממספר פרקים המוקדשים לנושא כללי כשהמרכזי בהם הוא פרק בדיקת המבחן. כל פרק מכיל בתוכו תתי נושאים בהם הדרכות והסברים עבור פעולות וכלים שונים במערכת. תוכלו לדלג ישירות לנושאים הרלוונטיים עבורכם בלחיצה על שם הנושא בתוכן העניינים או מתוך תפריט הסימניות של התוכנה בה אתם משתמשים לקריאת המסמך (כגון Adobe Reader). בחלקו העליון של כל עמוד מופיע שם הפרק בו אתם נמצאים להתמצאות נוחה.

# תוכן עניינים

| מסך הבית                     |                                      | 4  |
|------------------------------|--------------------------------------|----|
|                              | סקירה כללית של מסך הבית              | 4  |
|                              | פאנל רשימת הקורסים                   | 4  |
|                              | טבלת בחינות לקורס                    | 5  |
|                              | סטטיסטיקות למבחן                     | 5  |
| בדיקת המבחן                  |                                      | 6  |
|                              | סקירה כללית של מסך בדיקת המבחן       | 6  |
|                              | התחלת בדיקה                          | 7  |
|                              | מערך ציונים                          | 7  |
|                              | מסך הגדרת מערך ציונים                | 8  |
|                              | הגדרת קבוצות בחירה                   | 9  |
|                              | הזנת ציונים                          | 10 |
|                              | הזנת ציון חיובי או שלילי             | 11 |
|                              | כלי הסימון (אנוטציות)                | 12 |
|                              | הוספת הערות על גבי הבחינה            | 12 |
|                              | בנק הערות                            | 13 |
|                              | סיום בדיקת כל הבחינות המשויכות לקורס | 14 |
|                              | סיום בדיקת המבחן                     | 15 |
| כלים נוספים במסך בדיקת המבחן |                                      | 16 |
|                              | אפשרויות דפדוף וצפייה                | 16 |
|                              | סרגל כלים נוספים                     | 17 |
| תפריט פעולות נוספות          |                                      | 18 |
|                              | איפוס בחינה                          | 18 |
|                              | איפוס קורס                           | 18 |
|                              | יצא לאקסל                            | 18 |
|                              | אפס סימניה                           | 18 |
|                              | שמירת חיפוש                          | 18 |
|                              | העברת בחינות לטיפול                  | 19 |
|                              | בטל העבר לטיפול                      | 20 |
| סימניות                      |                                      | 20 |
| כרטיסיות נוספות              |                                      | 21 |

# מסך הבית

# סקירה כללית של מסך הבית

|     |           |                  |             |      |                   | 5                         |                             |                                                |            |                                                                                            |
|-----|-----------|------------------|-------------|------|-------------------|---------------------------|-----------------------------|------------------------------------------------|------------|--------------------------------------------------------------------------------------------|
|     | עברית     | ראל ישראלי התנתק | שלום, יש    |      | V                 |                           | $\downarrow$                |                                                |            | ver1.37.20                                                                                 |
|     |           |                  |             |      | ערות<br>בנק הערות | ונים   נספחים   הערות סגל | י<br>מערך צי                | פרטי הבחינה                                    | Ų          | מבחנים 🔍                                                                                   |
| З   |           |                  |             |      |                   | ר א   מועד א   123456789  | 201   סימסט                 | 6 - בחינה לדוגמא                               | - V        | מבחנים לבדיקה (7)                                                                          |
|     |           |                  |             |      |                   | <b>4</b>                  | ק <b>ה ∢</b><br>ממוצע: 00 0 | <b>התחל בדיי</b><br>סה"כ נרחנים: <b>4</b> ציוו | 123456789  | <b>בחינה לדוגמא</b><br>מס' קורס 123456789<br>2016   סימסטר א   מועד א   תאריך              |
| 0%  |           |                  |             |      | •                 |                           | דיקה מתוך 1:                | 4 מבחנים נשארו לב                              | $\bigcirc$ | 4 מבחנים נשארו לבדיקה מתוך 4 (0%)                                                          |
|     |           |                  |             |      |                   |                           |                             |                                                | v3720      | <b>בדיקות 13720</b><br>מס' קורס Tests 13720<br>2016   סימסטר א   מועד ב   תאריך 20/09/2016 |
| س ا | on        |                  |             |      | V                 | •                         |                             | פעולות נוספות                                  |            | מבחמים נשארו לבדיקה מתוך 4 (5 <b>0%)</b>                                                   |
|     | בבדיקה ע" | ציון             | סטטוס בחינה | בודק | שם המרצה          | זיהוי מ.ז                 | #                           |                                                | 000000700  | היפוך דפים<br>מסו דוכה 12/12/12                                                            |
|     |           | 2.00             | <b>B</b>    |      | ישראל ישראלי      | 017949389                 | 1                           |                                                | 333000100  | נוס קווס 1434,545 אין מועד ג   תאריך<br>20156   סימסטר א   מועד ג   תאריך                  |
|     |           | 22.00            |             |      | ישראל ישראלי      | 123456788                 | 2                           |                                                | <b>I</b>   | 2 מבחמם נשארו לבדיקה מתוך 4 ( <b>50%)</b>                                                  |
|     |           | 42.00            |             |      | ישראל ישראלי      | 215646454                 | 3                           |                                                | 65959554   | <b>בדיקה</b><br>מס' קורס 65959554<br>2016   סימסטר ב   מועד א   תאריך 07/08/2016           |
|     |           | 62.00            | <b>₽</b>    |      | ישראל ישראלי      | 323232323                 | 4                           |                                                |            | מבחפם נשאח לבדיקה מתוך 5 <b>(0%)</b>                                                       |
|     |           |                  |             |      |                   |                           |                             |                                                |            |                                                                                            |

- פאנל ימני: רשימת קורסים 🚺
  - טבלת בחינות לקורס 🛛
    - עזרה 🕄
- כפתור התחל בדיקת הבחינה 4

לשוניות ניווט בין מסכי הפעולה: מסך פרטי בחינה, בניית מערך ציונים, קבצים נספחים, הערות סגל ובנק הערות לבחינות 🌀

# פאנל רשימת הקורסים

|                                |                       | בחנים 寻                                                                                                    |
|--------------------------------|-----------------------|----------------------------------------------------------------------------------------------------|
| פאנל עליון – מבחנים הממתינים — | <b>•</b>              | מבחנים לבדיקה (3)                                                                                                    |
| לבדיקה                         | 123456789             | <b>בחינה לדוגמא</b><br>מס' קורס 123456789<br>2016   סימסטר א   מועד א   תאריך                                                          |
|                                | )→ 🌔                  | 1 מבחנים נשארו לבדיקה מתוך 4 ( <b>75%</b> )                                                                                            |
| —— פאנל תחתון – כל המבחנים     | •                     | כל הקורסים שלי                                                                                                    |
| שנכדבו עד כווס                 | 0                     | new 🤇                                                                                                    |
| שנבו קו ער וויום               | 1371011<br><b>3</b> > | <b>בדיקת גירסה חדשה 1.37.11</b><br>מס' קורס בדיקה 13711<br>2016   סימסטר א   מועד א   תאריך 07/09/2016<br>0 מבחנים נשארו לבדיקה מופך 4 |
|                                | 965656                | <b>אנגלית</b><br>מס' קורס 965656<br>2016   סימסטר ב   מועד א   תאריך 07/08/2016                                                        |
|                                |                       | 0 מבחנים נשארו לבדיקה מתוך 5                                                                                                    |

- קורסים בתהליך בדיקה 0
- קורסים בהם תהליך הבדיקה הסתיים 🛛
  - תיבת חיפוש של מבחנים שנבדקו 🕄

# טבלת בחינות לקורס

|   | חיפוש חופי | o   W | ווט עם | התפריט    |             | 2      |      |                   |                    | Ê             |
|---|------------|-------|--------|-----------|-------------|--------|------|-------------------|--------------------|---------------|
|   |            | #     | *      | זיהוי מ.ז | סטטוס בחינה | ↓<br>^ | ציון | שם המרצה          | שאלה 1 - 20<br>נק' | שאלה !<br>נק' |
|   |            | 1     |        | 013234463 | טרם נבדק 📝  |        |      | מרצה: יוחאי תומקס |                    |               |
| - |            | 2     |        | 017949389 | בבדיקה 🝺    |        |      | מרצה: יוחאי תומקס |                    |               |
|   |            | 3     |        | 024092101 | נבדק 📄      |        | 60   | מרצה: יוחאי תומקס | 5                  | 5             |

חיפוש חופשי וניווט באמצעות תפריט – ניתן להקליד מילת חיפוש ישירות בתיבת החיפוש או לחילופין לחיצה עם העכבר בתוכה תפתח תפריט לחיפוש על פי קטגוריות מובנות

| חיפוש חופשי   מוט עם התפריט |               |  |  |  |  |
|-----------------------------|---------------|--|--|--|--|
| ~                           | לפי עמודה     |  |  |  |  |
| T D HOLT                    | מס זיהוי      |  |  |  |  |
| ~                           | סטטוס בחינה   |  |  |  |  |
| 013 <b>2</b> 34463          | שותפים        |  |  |  |  |
|                             | ציון          |  |  |  |  |
| 017949389                   | רשימת שאלות   |  |  |  |  |
| •<br>•                      | לפי כמות      |  |  |  |  |
| 024032101                   | אחוז מהמחברות |  |  |  |  |
| 024092108                   | כמות מהמחברות |  |  |  |  |

- מיון תוכן כל עמודה ניתן למיון על ידי לחיצה על כותרת העמודה 2
  - תיבת סימון בחינה 🕄
- סימנייה המציינת את הבחינה האחרונה בה הופסקה הבדיקה, ובה תחל הבדיקה כברירת מחדל 🛽

# סטטיסטיקות למבחן

במסך "פרטי הבחינה" תחת טבלת הבחינות ניתן לצפות בסטטיסטיקות לבחינה. הסטטיסטיקות מתעדכנות באופן דינאמי במהלך הבדיקה.

| שאלה !<br>נק' | שאלה 1 - 20<br>נק' |     | מרצה      | שם הנ | ציון     | וינה      | סטטוס בו |       | יהוי מ.ז   | 7 × 7   | #     |          |
|---------------|--------------------|-----|-----------|-------|----------|-----------|----------|-------|------------|---------|-------|----------|
|               |                    | מקס | יוחאי תונ | מרצה: |          | נבדק      | טרם 📦    | 01    | 13234463   | 3       | 1     |          |
|               |                    | מקס | יוחאי תונ | מרצה: |          | קה        | בבדי 🝺   | 01    | 17949389   | Ð       | 2     |          |
|               |                    |     |           |       |          |           | 4/4 מציג | - חרת | לוסיה הנבח | ור האוכ | קה ענ | סטטיסטי  |
|               |                    |     | ^         | חציון | טיית תקן | ינימלי סט | סימלי מ  | מקי   | ממוצע      | נבדקו   |       |          |
|               | _                  |     | н         | 32.5  | 38.8     | 89        | 5        | 60    | 32.5       | 2       | חת    | כל המחבו |
|               |                    |     | H         | 5     |          | 0         | 5        | 5     | 5          | 2       |       | שאלה 1   |
|               |                    |     | ╨.        | 5     |          | 0         | 5        | 5     | 5          | 1       |       | שאלה 2   |

# בדיקת המבחן

# סקירה כללית של מסך בדיקת המבחן

|                           | ער של איז שייע שייע שייע שייע שייע שייע שייע שי | לא ער ער ער ער ער ער ער ער ער ער ער ער ער | Wea that multima inneci face nonright. At would a second a second |               | <ul> <li>חזור למסך פבחנים</li> <li>יופאי הנוסף</li> <li>יופאי הנוסף</li> <l></l></ul> |
|---------------------------|-------------------------------------------------|-------------------------------------------|----------------------------------------------------------------------------------------------------|---------------|----------------------------------------------------------------------------------------------------|
| 🖨 מבחן 1 מתוך 7 למבחן הבא | C                                               | מספר נבחן: 13234463                       |                                                                                                    | למבחן הקודם 🖈 |                                                                                                    |
| $\wedge$                  |                                                 |                                           |                                                                                                    |               |                                                                                                    |
|                           |                                                 | 9                                         |                                                                                                    |               |                                                                                                    |

- תצוגת הבחינה הסרוקה 0
  - מערך הציונים לבחינה 🛛
- כפתור אישור ציון סופי לבחינה הנבדקת 3
- בנק הערות תצוגת כל ההערות השמורות 🛽
  - (אנוטציות) כלי סימון (אנוטציות) 5
- כלי מתן ציון מתן ציון סופי, ציון שלילי וחיובי 🌀
- כלי תצוגה ודפדוף שינוי כיוון תצוגה, דפדוף בין דפי הבחינה, תצוגה של 2 דפי בחינה במקביל 🔊
  - כלי עריכה וסימניות 🕄
  - דפדוף רוחבי בין בחינות ᠑

# התחלת בדיקה

- 1. במסך הבית בחרו את הקורס הרצוי על ידי לחיצה עליו בפאנל הקורסים מצד ימין
- 2. לאחר בחירת הקורס תחת לשונית "פרטי הבחינה" יוצגו הבחינות המשויכות בטבלת המבחנים לקורס
  - לחיצה על כפתור "התחל בדיקה" תפתח את מסך בדיקת המבחן
  - 4. אם תסומנה מספר בחינות בטבלת המבחנים בדיקת המבחן תחל מזו המסומנת הראשונה ותמשיך ברצף עד למסומנת האחרונה. אם לא תסומן אף בחינה תפתח הבחינה הראשונה ברשימה שטרם הסתיימה בדיקתה

|             | •         | ספות | פעולות נו |
|-------------|-----------|------|-----------|
| שם המרצה    | זיהוי מ.ז | #    |           |
| יוחאי תומקס | 013234463 | 1    |           |
| יוחאי תומקס | 017949389 | 2    |           |
| יוחאי תומקס | 024092101 | 3    |           |

## מערך ציונים

כשנתחיל לבדוק מבחן בפעם הראשונה נוכל לראות במסך בדיקת המבחן שני אופני בדיקה:

בדיקה עם מערך ציונים 🚺

בדיקה ללא מערך ציונים 🛛

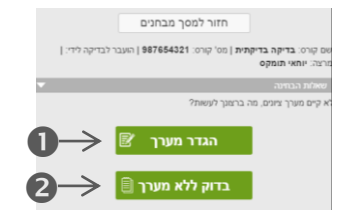

- מערך ציונים הוא תבנית השאלות והניקוד על פיה יינתנו הציונים בבחינה וזו דרך הבדיקה המומלצת
- הגדרת המערך נעשית בלחיצה על כפתור "הגדר מערך" במסך הבדיקה או תחת לשונית "מערך הציונים" במסך

פרטי הבחינה | מערך ציונים | נספחים | הערות סגל | בנק הערות

# מערך ציונים - המשך

#### מסך הגדרת מערך ציונים

| היפוך דפים<br>20156   סימסטר א   מועד ג  <br>ירוא מערב ציונים | 999888766     | מערך ציוים - שלב מקדים לבדיקה<br>הכנס את הציון המקסימלי עבור כל ישאלה/ סעיף, לדוגמא 1.1 |         |                       |  |  |
|---------------------------------------------------------------|---------------|-----------------------------------------------------------------------------------------|---------|-----------------------|--|--|
| הוספת שאלות : מספר שו                                         | שאלות 1 ניקוד | + הוסף שאלה +                                                                           |         | קבוצות בחירה <b>7</b> |  |  |
| מערך ציונים                                                   | $\wedge$      | ציון מקסימלי                                                                            | בונוס 🥹 | הסר שאלה 📋            |  |  |
| 1 🗲                                                           |               | 20                                                                                      |         | Û                     |  |  |
| 1.1                                                           | 0             | 10                                                                                      |         | 8                     |  |  |
| 1.2                                                           |               | 10                                                                                      |         | 8                     |  |  |
| 2                                                             |               | <b>6</b> 20                                                                             |         | Û                     |  |  |
| 3 🔲                                                           |               | 20]                                                                                     |         | 8                     |  |  |
| 4                                                             |               | 20                                                                                      |         | 8                     |  |  |
| 5 📄                                                           |               | 20                                                                                      |         | Û                     |  |  |
| סה"כ : 100 נקודות                                             |               |                                                                                         |         |                       |  |  |

כפתור הוספת שאלה – נשתמש בו כדי להוסיף שאלה או מספר שאלות למערך 🚺

. הגדרת מספר שאלות להוספה – מאפשר להגדיר מספר שאלות שיוספו בבת אחת למערך. 🛽

הגדרת ניקוד לשאלות 🕄

(כגון הסרה שאלה – לביצוע פעולות על שאלה או שאלות נבחרות (כגון הסרה שאלה, הוספת תתי סעיפים ועוד) 🛽 🕰

:סעיפים לשאלה - הוספת סעיפים ותתי סעיפים לשאלה 5

- 🗛 יש לסמן את השאלה הרצויה
- 🖲 תיבות הגדרת מספר שאלות וניקוד תשמשנה להגדרת מספר סעיפים וניקוד
  - 😟 לביצוע הוספת הסעיפים נלחץ על כפתור "הוסף סעיף

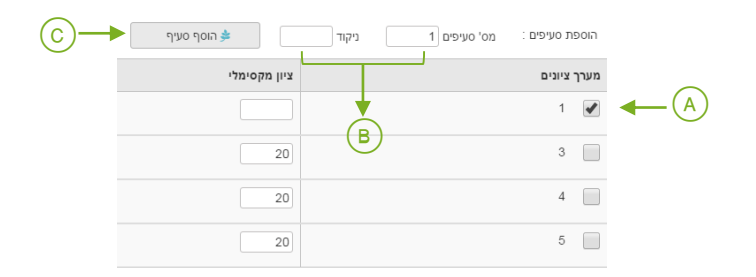

- תיבת ניקוד לשאלה ניתן לשנות ניקוד באופן ידני 🌀
- הגדרת שאלות בחירה מסך בו ניתן להגדיר קבוצות שאלות לבחירה במבחן 🔊
  - ייבוא מערך ציונים מאפשר לייבא מערך קיים מקורסים אחרים 🛽
- כפתור שמירת מערך בסיום הגדרת המערך יש לוודא שמירת ו על ידי לחיצה על הכפתור 🥑

# <sub>8</sub> ניתן לבדוק בחינה גם ללא הכנת מערך ציונים. מערך ציונים מאפשר עבודה מסודרת לפי תבנית מוגדרת וזוהי <sub>8</sub> דרך העבודה המומלצת למתן ציונים

# מערך ציונים - המשך

#### הגדרת קבוצות בחירה

ניתן להגדיר שאלות לבחירה באופן הבא:

1. במסך הגדרת מערך ציונים נלחץ על כפתור "קבוצות בחירה"- ייפתח מסך בו נלחץ על כפתור "צור קבוצת בחירה"

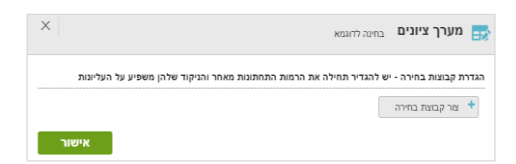

2. נבחר את סוג קבוצת הבחירה – שאלות ראשיות, סעיפים או תתי סעיפים

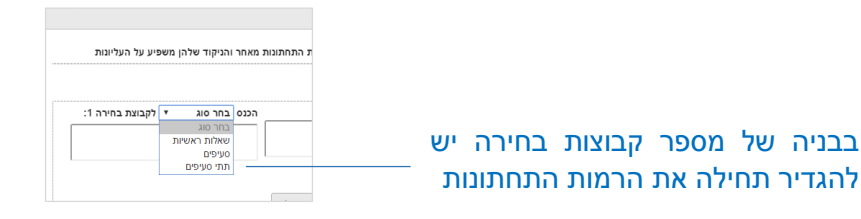

5. נבחר את השאלות אותן נרצה להוסיף ע"י לחיצה על +

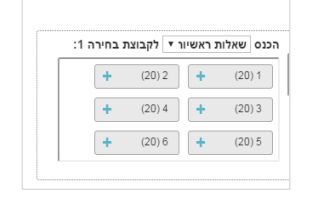

4. לאחר בחירת השאלות נגדיר את מספר השאלות שיש לענות מתוך הקבוצה ובסיום נלחץ על אישור

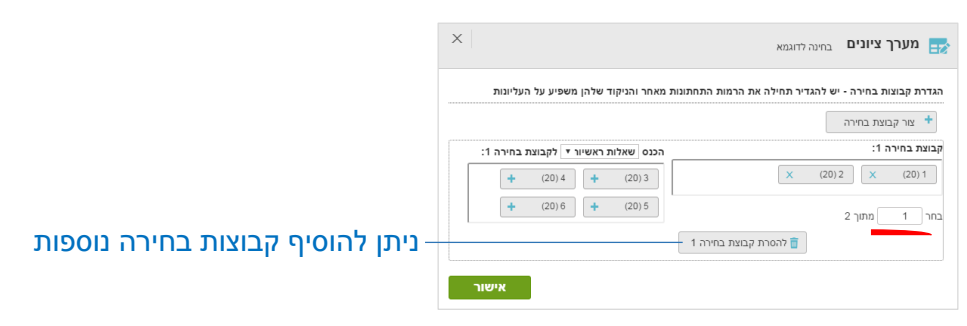

5. לאחר הגדרת קבוצות הבחירה ניתן יהיה לראות אותן במערך הציונים ובסיכום הנקודות הכללי

|                            | יבוא מערך ציונים                    |
|----------------------------|-------------------------------------|
| סה"כ : 120 נקודות          | הוספת שאלות : מספר שאלות 6 ויקוד 20 |
| בחירה : 20 מתו <u>ך 40</u> |                                     |
| סה"ב נקודות בבחינה : 100   | מערך ציונים                         |
|                            | 1 בחירה (1/2)                       |
|                            | 2 בחירה (1/2)                       |
|                            |                                     |

6. על מנת שהקבוצות שהוגדרו יישמרו יש ללחוץ על כפתור ה"שמור" במערך הציונים

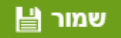

#### הזנת ציונים

ניתן לתת ציון לשאלה במספר דרכים:

#### דרך א: <u>הדרך המומלצת -</u> הזנת "ציון סופי" באמצעות כפתור הציון:

1. יש ללחוץ על כפתור ה'ציון' (G) שבתפריט הכלים

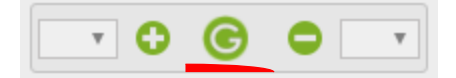

- 2. נלחץ על המקום בבחינה בו נרצה שיופיע הציון
- 3. חלון "הזנת ציון לשאלה" ייפתח נקיש את הציון לשאלה ונלחץ אישור

| × |   |   |   | הזנת ציון לשאלה 💄            |
|---|---|---|---|------------------------------|
|   | 1 | 2 | 3 | אפשר גם סעיף, לדוגמא 1.1 📦   |
|   | 4 | 5 | 6 | 10 : א ציון: 🗧 מתוך: סער 🗲 🕗 |
|   | 7 | 8 | 9 | הערה קצרה המתייחסת לשאלה:    |
|   |   | 0 | + | ←3                           |
|   |   |   |   | אישור ביטול                  |

מספר השאלה - שאלת ברירת המחדל שתוצג היא השאלה הבאה ללא ניתן ציון. ניתן לשנות את 🚺

מספר השאלה באופן ידני

הציון המקסימאלי - מוגבל למה שהוגדר במערך השאלות לבחינה 🥹

תיבת הערה - ניתן להוסיף הערה שתופיע לצד הציון הסופי 3

4. הציון שהוקלד ואושר יופיע על גבי הבחינה ויתעדכן במערך הציונים

על מנת לשנות ציון יש ללחוץ לחיצה \_\_\_\_\_ כפולה על אנוטציית הציון שעל הבחינה

דרך ב: הקלדת הציון ישירות במערך הציונים – יש להקליד את הציון בתיבת הציון בשאלה המתאימה

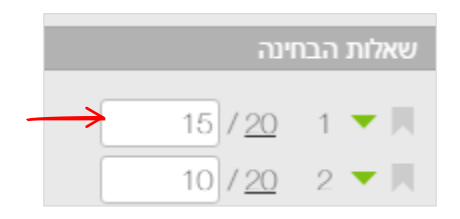

שימו לב: במידה ובחרתם לתת ציון ישירות למערך לא תוכלו להשתמש בכפתור הציון במקביל 🖵

#### הזנת ציונים - המשך

דרך ג: הזנת ציון חיובי או שלילי – מתן ציון לשאלה על ידי החסרת ניקוד מהציון המקסימאלי או הוספה מהציון

המינימלי, שהוגדר במערך

נלחץ על מקש הפלוס '+' או המינוס '-' ואחר כך על המיקום בו אנו מעוניינים שתופיע האנוטצייה על גבי
 המחברת.

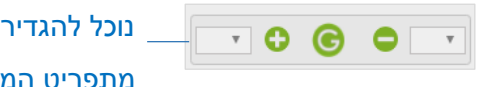

נוכל להגדיר מראש את הציון השלילי או החיובי על ידי בחירתו מתפריט המספרים (הטווח מוגבל לניקוד חיובי/שלילי עד 10 נקודות)

2. יפתח לנו חלון "הזנת ציון "שלילי או "חיובי" בהתאמה

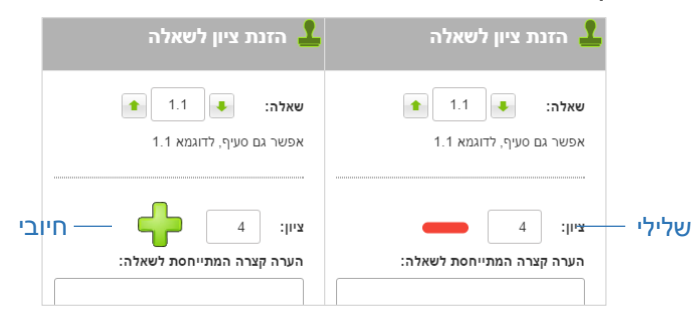

3. ניתן לתת ציון חיובי או שלילי מספר פעמים לשאלה, הציון יהיה מחושב ומעודכן באופן אוטומטי במערך הציונים ויופיע על גבי הבחינה

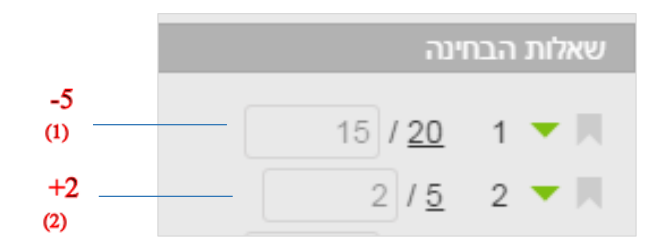

#### הערות למתן ציון חיובי או שלילי:

- לא ניתן להשתמש בניקוד שלילי / חיובי יחדיו •
- האפשרות זמינה רק כאשר קיים מערך ציונים
- אין חובה במתן ציון סופי (על ידי כפתור הציון הסופי 'G') לאחר הזנת ציון שלילי או חיובי, אך מומלץ להוסיפו כדי שהסטודנט יוכל לראות את הסכימה הסופית על גבי הבחינה

# כלי הסימון (אנוטציות)

בפאנל העליון יש את כלי הסימון בעזרתם ניתן להדגיש , להוסיף סימנים ולכתוב הערות על גבי הבחינה המוצגת:

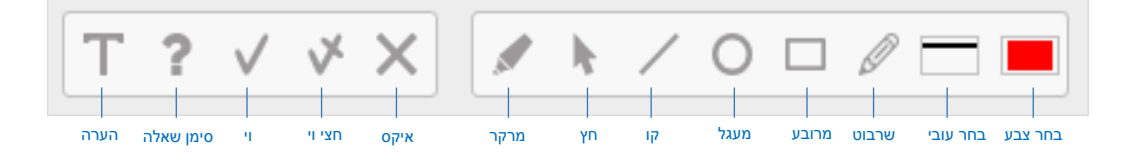

• בחירה בכלי: יש ללחוץ על הכלי הרצוי, הכלי שנבחר יהיה פעיל פעם אחת

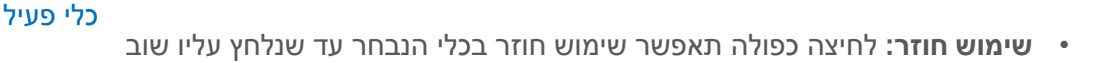

- את הצורות שהוספו ניתן להגדיל, להקטין לגרור על פני המסמך
- לחץ , החזק, וגרור לשינוי גודל 🗗 🗸

?

במקלדת. • מחיקה: יש לסמן את האובייקט הרצוי וללחוץ על לחצן פח האשפה, לחילופין ניתן ללחוץ על מקש Delete במקלדת. ניתן למחוק מספר אובייקטים במקביל בעזרת סימון השטח המקיף אותם

# הוספת הערות על גבי הבחינה

- כשנרצה להוסיף הערה על גבי הבחינה נלחץ על כפתור ההערה
- נלחץ על גבי הבחינה במקום בו נרצה שההערה תופיע ומסך "הכנס הערה" ייפתח
  - המסך מכיל עורך טקסט בו תוכלו להגדיר סוג פונט, גודל, יישור, צבעים וכדומה
    - המסך מכיל כלי כתיבת נוסחאות
    - נוכל לשמור הערות ב"בנק הערות" לשימוש חוזר

|       | הכנס הערה                    |
|-------|------------------------------|
|       |                              |
|       | 1                            |
|       |                              |
| ▶     | p body                       |
| אישור | הוסף בתור הערה חדשה לבנק 🖉 🔶 |

#### בנק הערות

- בנק הערות הינו כלי שבאמצעותו נשמרות הערות שנכתבו בבחינה
- ההערות שנשמרו יופיעו במסך בדיקת המבחן בצד ימין תחת תפריט "הערות"
- בכדי להשתמש בהערות שנכתבו, יש לבחור את ההערה הרלוונטית ולמקמה בבחינה על ידי לחיצה על המסך
  - כדי לערוך הערה קיימת על גבי הבחינה יש ללחוץ עליה לחיצה כפולה עם העכבר ומסך עריכת הערה ייפתח
    - ניתן לבצע חיפוש ולסנן תצוגת הערות •
    - להערות שנכתבו בחלון הזנת ציון חיובי או שלילי תתווסף אינדיקציה לאיזו שאלה נוספו והציון שניתן

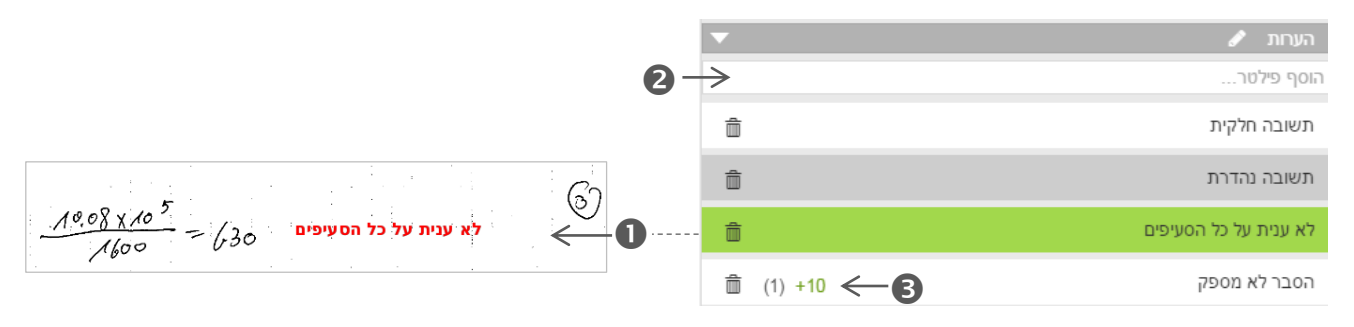

• ניתן לגשת להערות השמורות גם דרך המסך הראשי בכרטיסיית "בנק הערות":

|     |            |              |      | פרטי הבחינה   מערך ציונים   נספחים   הערות סגל   בנק הערות   |
|-----|------------|--------------|------|--------------------------------------------------------------|
|     |            |              | 3    | ב <b>דיקה בדיקתית</b> - 2017   סימסטר א   מועד א   123456789 |
|     |            | $\checkmark$ |      | ייבוא הערות $ ightarrow  ightarrow$                          |
| מחק | עדכן       | ציון         | שאלה | הערה                                                         |
| Û   | ø          | +10          | 1    | הסבר לא מספק                                                 |
| Û   | an a       |              |      | תשובה נהדרת                                                  |
| Û   | ø          |              |      | לא ענית על כל הסעיפים                                        |
| Û   | ø          |              |      | תשובה חלקית                                                  |
|     | $\uparrow$ |              |      | הוסף הערה מחק הכל                                            |
|     | 4          |              |      | 1                                                            |
|     |            |              |      |                                                              |

- ייבוא הערות מבנק הערות של בחינה אחרת 🚺
- הוספת הערה חדשה הערות שנוסיף בכרטיסיית בנק ההערות יופיעו גם ברשימת ההערות במסך בדיקת המבחן 2
  - שדה שאלה וציון להערות שנוספו מחלון הזנת ציון חיובי או שלילי יופיע מספר השאלה והציון שניתן 🕄
  - עדכון הערה עריכת תוכן ההערה (להערות הנלוות לציון ניתן יהיה לקבוע אם מדובר בעדכון גורף או נקודתי) 4

# סיום בדיקת כל הבחינות המשויכות לקורס

• לאחר סיום בדיקת כל הבחינות המשויכות לקורס יופיעו כפתורים נוספים במסך הבית:

|           |                  | 0                          |                     |
|-----------|------------------|----------------------------|---------------------|
| בנק הערות | פחים   הערות סגל | ע<br>ציונים ופקטורים ∣ נסי | פרטי הבחינה   עדכון |
|           | הורד קובץ ציונים | סיים בדיקה                 | התחל בדיקה          |
|           | 2                | <b></b><br><b>3</b>        |                     |

עדכון ציונים ופקטורים" – מאפשר לעדכן ציונים להוסיף פקטור ולבטל שאלות 🚺

| הוסף לבחינה פקטור כללי 0 נקודות |            |              |             |  |  |
|---------------------------------|------------|--------------|-------------|--|--|
| בטל שאלה                        | הוסף פקטור | ציון מקסימלי | מערך ציונים |  |  |
|                                 | 0          | 20           | 1           |  |  |
|                                 | 0          | 20           | 2           |  |  |
|                                 | 0          | 20           | 3           |  |  |

סיים בדיקה" – מסיים את תהליך הבדיקה ולמעשה <u>נועל את הבחינה</u>. במקביל הבחינות הבדוקות נשלחות
 למנהל האקדמי

**3** "הורד קובץ ציונים" – מאפשר להוריד את הציונים שניתנו בבחינה כטבלת אקסל, לאחר שמירת הקובץ ניתן לשולחו למדור בחינות

# סיום בדיקת המבחן

- כדי לסיים את הבחינה, יש לאשר את סיום הבדיקה ע"י לחיצה על "אשר סיום בדיקה"
- לאחר לחיצה על הכפתור יופיע מסך סיים בדיקה שמאפשר לסקור את הציונים שניתנו לשאלות, מתריע במידה וחסר
   ציון סופי לשאלות שניתן בהם ציון שלילי או חיובי ומתריע על שאלות להן לא ניתן ציון כלל:

|                                 | $  \times  $ |             | סיים בדיקה 💄                                                                      |
|---------------------------------|--------------|-------------|-----------------------------------------------------------------------------------|
|                                 | <b>^</b>     | יקה?        | האם אתה בטוח שברצונך לסיים את הבד                                                 |
|                                 |              | ר ציון סופי | on 17 / <u>20</u> 1 💌                                                             |
| לחיצה על הציון המוגדר לשאק 🖯 –  |              |             | 5/5 2 🔻                                                                           |
| יקפיץ את המסך לציון השאלה שעל ג |              |             | 9/ <u>10</u> 3 🔻                                                                  |
| הבחינה                          |              |             | 5/ <u>5</u> 4 🔻                                                                   |
|                                 |              |             | 10/ <u>10</u> 5 🔻                                                                 |
|                                 |              |             | 6/ <u>10</u> 6 🔻                                                                  |
|                                 |              | חסר ציון    | / <u>10</u> 7 💌                                                                   |
|                                 |              | חסר ציון    | / <u>10</u> 8 🔻                                                                   |
|                                 |              | חסר ציון    | / <u>10</u> 9 🔻                                                                   |
|                                 |              | חסר ציון    | / <u>10</u> 10 🔻                                                                  |
|                                 |              |             | לחץ על השאלה לפרטים נוספים * 🔸                                                    |
|                                 |              |             | סה"כ ציון לבחינה: 52<br>נבחנים:7  בבדיקה:4  נבדקו:0<br>מרנים:72 ברדיקה:4  נבדקו:0 |
|                                 |              |             | ממוצע:25.33   ס.ר.383   מינימום.טר   מקסימום.25   מתוך 3 ציונים<br>אישור          |

- אישור סיום בדיקת בחינה לאחר לחיצה על אישור תעברו אוטומטית לבדיקת הבחינה הבאה בתור, במידה
   וסיימתם את בדיקת כל המבחנים תועברו למסך הבית
  - שינויים לאחר סיום בדיקת מבחן במידה ונרצה לבצע שינויים לאחר האישור הסופי של הציון, נלחץ על כפתור "הפוך עריכה לזמינה" בחלקו העליון של מסך הבדיקה, נבצע שינויים ונאשר בשנית את הציון הסופי

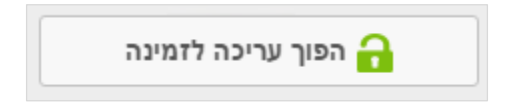

# כלים נוספים במסך בדיקת המבחן

#### אפשרויות דפדוף וצפייה

• תצוגת מבחן ודפדוף בין דפי הבחינה - כדי לסקור את דפי הבחינה, ולגלול בין הדפים ובתוכם, ניתן להשתמש ב:

בגלגל העכבר 🚺

במקלדת Page Up/Down מקשי 🛛

בסרגל הכלים העליון 🕄

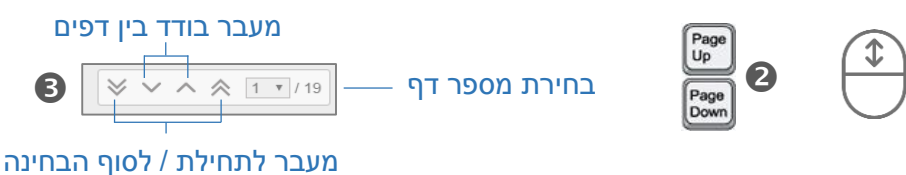

דפדוף בין בחינות שונות - כדי לבצע דפדוף בין בחינות שונות באותו הקורס בצורה רוחבית ניתן להשתמש בחצים

| 🔶 למבחן הבא | מבחן 1 מתוך 5 | למבחן הקודם 🔿 |
|-------------|---------------|---------------|
|             |               |               |

#### • תצוגת מסך

שינויים בתצוגת המסמך ניתן לבצע באמצעות כלי התצוגה בסרגל הכלים:

תצוגת מסך מלא 🛈 , התאם תצוגה לרוחב 🕑 , התאם תצוגה לגובה 🕄 , תצוגת שני עמודים 🕒 , תצוגת דף אחד

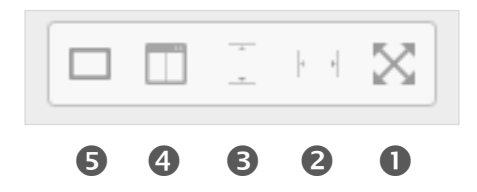

#### • תצוגת שקופיות

תצוגת שקופיות מאפשרת צפייה כוללת בדפי הבחינה. מעבר עם העכבר על גבי שקופית יתמקד ויגדיל את תצוגת הבחינה

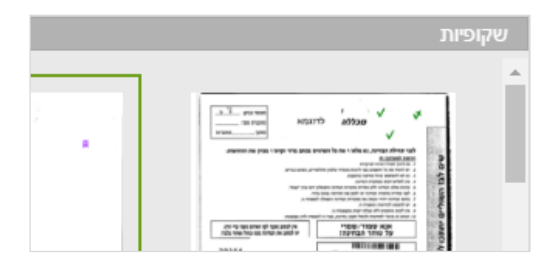

# סרגל כלים נוספים

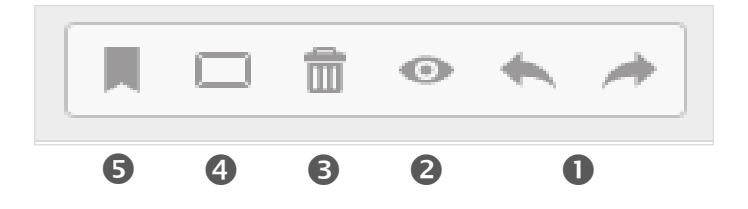

במקלדת) בטל פעולה (Ctrl+Z במקלדת) ביצוע חוזר של פעולה (Ctrl+Y במקלדת) ❶

צפה בדפים נוספים - מאפשר צפייה במבחן נוסף או בנספח בחלון/כרטיסייה נפרדת בדפדפן. בלחיצה על הכפתור תפתח כרטיסייה חדשה בדפדפן בה יופיע תפריט ממנו ניתן יהיה לבחור את המבחן הרצוי לצפייה

| מספר נבחן - 013234463 - בבדיקה | בחר קבצים להצגה 🔻 | סגור חלון |
|--------------------------------|-------------------|-----------|
| מספר נבחן - 017949389 - נבדק   |                   |           |
| מספר נבחן - 024092101 - ממתין  |                   |           |
| מספר נבחן - 024092108 - ממתין  |                   |           |

(יש לסמנן תחילה) פח אשפה – מחיקת אנוטציות על גבי המסמך (יש לסמנן תחילה) 3

סמן – מחזיר את כלי הסימון למצב ברירת המחדל 🛽

סימנייה חופשית – הוספת סימנייה לבחינה המאפשרת לחזור למיקומה במהירות 5

- 1. נלחץ על הכפתור ולאחר מכן על המקום במסמך אליו נרצה להצמיד את הסימנייה
  - 2. ייפתח חלון בו נרשום את שם הסימנייה ונלחץ אישור לסיום

| x     | סימניה חדשה 📩               |
|-------|-----------------------------|
|       | שם הסימניה:<br>המשך נוסחאות |
| ביטול | אישור                       |

3. הסימנייה תופיע כצלמית על גבי המסמך ותתווסף לרשימת הסימניות תחת תפריט הסימניות

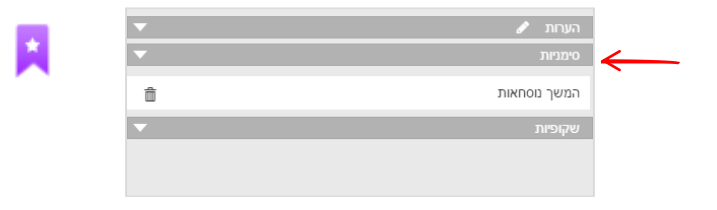

4. ניתן יהיה לחזור למיקומה מכל מקום במסמך על ידי לחיצה עליה בתפריט הסימניות

# תפריט פעולות נוספות

ניתן לבצע פעולות נוספות בתפריט "פעולות נוספות" בכרטיסיית פרטי הבחינה, חלקן פעולות שניתן לבצע במקביל ממסך

. בדיקת הבחינה כגון "הפוך עריכה לזמינה", "אשר סיום בדיקה" וחלקן ייחודיות לתפריט זה: פעולות נוספות

#### איפוס בחינה

יש לסמן את הבחינה/ת בטבלת הבחינות ולבחור ב"איפוס בחינה" מתוך התפריט.
 לאחר אישור הפעולה, כל הציונים ההערות והאנוטציות לבחינה/ת הנבחרות יימחקו

## איפוס קורס

פעולת איפוס קורס מוחקת את כל נתוני הבדיקה לבחינות בקורס לרבות הציונים,
 ההערות, האנוטציות ו מערך הציונים שנבנה לבחינה

# יצא לאקסל

מאפשר לייצא את נתוני הציונים לאקסל •

#### אפס סימניה

• פעולה המאפסת את סימניית המשך בדיקה למבחן האחרון בו הופסקה הבדיקה

#### שמירת חיפוש

 פעולה המאפשרת את שמירת החיפוש והסינון הנוכחיים בטבלת המבחנים. יש לתת שם עבור החיפוש וללחוץ על "שמור חיפוש"

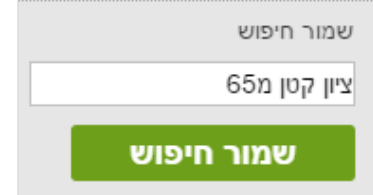

• לאחר שמירת החיפוש ניתן יהיה לבחור בו מתפריט הסינון בסרגל החיפוש

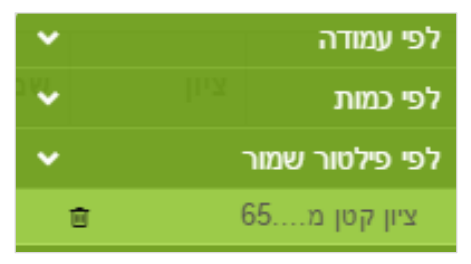

| <ul> <li>פעולות נוספות</li> </ul> |
|-----------------------------------|
| העבר לטיפול                       |
| בטל העבר לטיפול                   |
| יצא לאקסל                         |
| סריקת מבחן (בהמשך)                |
| אפס קורס                          |
| אפס בחינה                         |
| אפס סימניה                        |
| הפוך עריכה לזמינה                 |
| אשר סיום בדיקה                    |
| שמור חיפוש                        |

# העברת בחינות לטיפול

ניתן להעביר בחינה לטיפולו של מרצה אחר/מתרגל באופן הבא:

- 1. מסמנים במסך הבית את הבחינה/ות אותן מעוניינים להעביר
- 2. לוחצים על כפתור פעולות נוספות ובוחרים ב"העבר לטיפול"
  - 3. ייפתח מסך "העבר לטיפול":

| × | העבר לטיפול 🛛 בדיקה של בדיקה 🔨            |              |
|---|-------------------------------------------|--------------|
|   | נבחה 1 מתן 4<br>שראל ישראל, w@tomax.co.il | $\leftarrow$ |
|   | בחראיש כגל<br>חיפשים אחרונים:             | ~            |
|   | העבר לטיפול לידי: 🦡                       |              |
|   | ישראלי "שראלי X                           | ~            |
|   | שלח הערה:                                 |              |
|   | בדוק בבקשה רק את שאלות 1 עד β             | ~            |
|   |                                           |              |
|   | ළ שמר                                     |              |

- מקלידים את שם איש הסגל המבוקש או כתובת האי-מייל שלו בתיבת החיפוש 🛈
  - לוחצים על כפתור "בחר איש סגל" כדי להוסיפו לרשימת הנמענים 🛛
- תיבת רשימת הנמענים שנבחרו כדי להסיר נמען יש ללחוץ על האיקס משמאל לשמו 3
  - ניתן להוסיף הערה לנמענים אותה יוכלו לראות בכרטיסיית "הערות סגל" 🛽 🛽
    - לא לשכוח ללחוץ על "שמור" בסיום התהליך 🚯

אנשי הסגל שהתווספו לבדיקה יקבלו הודעה על כך באי-מייל והבחינה תתווסף לרשימת הבחינות הממתינות 🗘 עבורו לבדיקה

# בטל העבר לטיפול

מאפשר לבטל ולהסיר אנשי סגל השותפים לבדיקת הבחינה

| • | פעולות נוספות   |
|---|-----------------|
|   | העבר לטיפול     |
|   | בטל העבר לטיפול |

6

# סימניות

סימניות הן אמצעי המאפשר הוספת "עוגנים" על גבי הבחינה כך שנוכל לדלג למיקומם בלחיצת כפתור בכל שלב במהלך הבדיקה כמו כן ניתן לבצע בעזרתו בדיקה רוחבית נוחה של הבחינות

שימוש בסימניות מתאפשר רק לבחינה עם מערך ציונים 🗠

#### אופן השימוש בסימניות:

1. כפתור הסימנייה נמצא ליד מספר השאלה במערך הציונים במסך בדיקת הבחינה

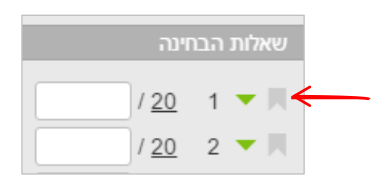

- 1. נלחץ על הסימנייה ליד השאלה, צבעה יהפוך לכתום 1
- 2. נמקם אותה ליד השאלה המתאימה על גבי הטופס על ידי לחיצה במקום המתאים עם העכבר
- 3. צלמית של סימנייה תופיע על גבי הבחינה 2 וצבעה של הסימנייה ליד מספר השאלה ישתנה לסגול

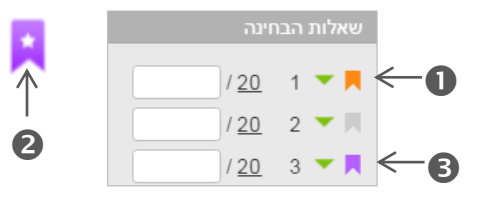

- לאחר מיקום הסימניות במחברת הבחינה, לחיצה על צלמית הסימנייה ליד השאלה "במערך הציונים"
   "תקפיץ" אותנו לסימנייה המתאימה בטופס הבחינה
  - 5. כדי לבצע בדיקה רוחבית עבור שאלה מסויימת:
  - יש למקם **מראש** סימניות עבור השאלה לפני הבדיקה
- להתחיל במתן ציון לשאלה בבחינה הראשונה ולעבור לבחינה הבאה על ידי הסרגל התחתון של מעבר בין בחינות

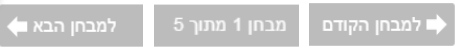

- לאחר המעבר לבחינה הבאה תועברו אוטומטית לסימניית השאלה 🔹
- הזנת ציון לשאלה עם סימנייה: ניתן להזין ציון עבור שאלה עם סימנייה באופן כזה שמסך הזנת הציונים יפתח אוטומטית עבור השאלה המקושרת לסימנייה (ולא עבור השאלה הבאה בתור כפי שמוגדר בברירת המחדל). כדי לבצע זאת נלחץ על אנוטציית ציון ונמקם את סמן העכבר <u>מתחת</u> לצלמית הסימנייה שעל גבי הבחינה
  - מחיקת סימנייה: מבוצעת באותו אופן בו מוחקים כל אנוטציה- סימון על ידי העכבר ולחיצה על מקש DELETE
     במקלדת או על צלמית פח האשפה

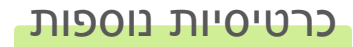

# הערות סגל

מערך ציונים | נספחים | <mark>הערות סגל</mark> | בנק הערות

תחת כרטיסיית הערות הסגל יוצגו כל ההערות הרלוונטיות שהשאירו מתרגלים ומרצים אליהם הועברו או הועברו על ידיהם בחינות לטיפול. כמו כן ניתן להוסיף הערה חדשה.

שימו לב כי הערות אלו גלויות לכל הגורמים המורשים לטפל בבחינות המשויכות לקורס 🗘

## נספחים

בכרטיסיית "נספחים" ניתן לצרף קבצים רלוונטיים (כגון טופס בחינה, פתרון ועוד) . כמו כן ניתן לשמור למחשב קבצים שכבר הועלו. כדי להוסיף נספח נפעל על פי השלבים הבאים:

תחת כרטיסיית נספחים נלחץ על כפתור הוסף נספח

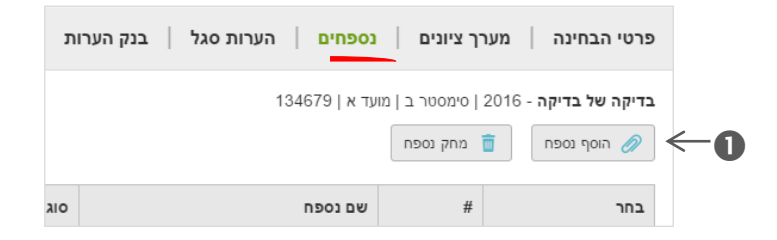

ייפתח חלון לבחירת הנספח, נלחץ על כפתור בחירת מסמך

|      | נ נספח לקורס בדיקה של בדיקה                                          | הוספח     |
|------|----------------------------------------------------------------------|-----------|
|      | op את נספחי הקורס (pdf,bmp,jpg,jpeg,doc,docx,xls,csv,xlsx,png)       | הו<br>••• |
|      | גרור את הנספחים לכאן                                                 |           |
|      | No file chosen Choose Files                                          |           |
| רוק  | לאחר בחירת הקובץ, על מנת להעלות אותו - בחר לו סוג ולחץ על הכפתור היר |           |
| גודי | סוג הערות                                                            | שם        |

בחלון טעינת הנספח שייפתח נבחר את סוג המסך 🕄, נוכל להוסיף הערות 🚯 ונלחץ על כפתור "העלה" כדי לטעון את 🔸

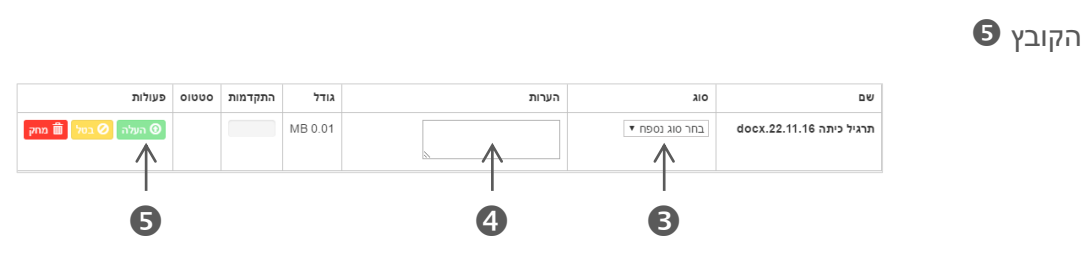

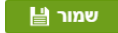

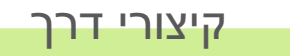

# קיצורי הדרך מאפשרים גישה מהירה לסרגל הכלים

| מקש במקלדת | כלי אנוטצייה                    |
|------------|---------------------------------|
| Alt M      | הדגשה                           |
| Alt A      | בחירה                           |
| Alt I      | קו                              |
| Alt C      | עיגול                           |
| Alt R      | מלבן                            |
| Alt T      | הערה                            |
| Alt P      | צייר                            |
| Alt Q      | סימן שאלה                       |
| Alt V      | ч                               |
| Alt B      | חצי וי                          |
| Alt X      | איקס                            |
| Delete     | מחיקה                           |
| Alt g      | מתן ציון                        |
| Esc        | בטל בחירה                       |
| Alt O      | סימניה                          |
| Page       | מעבר לעמוד קודם                 |
| Page Down  | מעבר לעמוד הבא                  |
| Ctrl+Home  | מעבר לעמוד הראשי                |
| Ctrl+End   | מעבר לעמוד האחרון               |
| ↑ +Ctrl    | מעבר לעמוד של האנוטצייה הראשונה |
| ↓ +Ctrl    | מעבר לעמוד של האנוטצייה האחרונה |
| Ctrl +Z    | בטל פעולה                       |
| Ctrl +Y    | ביצוע חוזר של פעולה             |

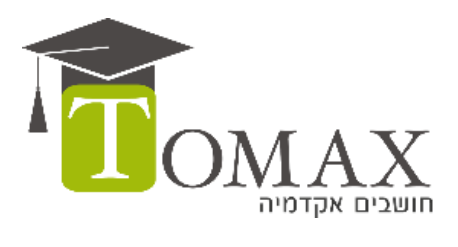

www.Tomax.co.il

© Tomax Scanning Solutions Ltd 2016 All rights reserved